Вернуться на главную

Электронный документооборот

Практические советы по работе в программе

# Добавление нового входящего документа

Повседневная задача в программе заключается в том, чтобы добавить новый полученный входящий документ. Независимо от источника, процесс будет одинаков.

Например, в офис управляющей компании пришёл житель обслуживаемого дома и сообщил, что он хочет написать заявление о том, чтобы представители управляющей компании обследовали швы в его квартире.

#### Текст заявления, допустим, будет выглядеть таким образом:

Директору УК "Дом"

Николаеву А.И.

от Иванова Петра Владимировича

собственника жилья по адресу:

ул. Калинина, 32, кв. 18

8-925-925-25-52

### Заявление

Прошу обследовать межпанельные швы в моей квартире. Зимой отсырел угол стены и появился грибок, во время дождей с верхнего откоса на кухне идёт протечка в квартиру, намокают обои вдоль плинтуса и по полу пошла плесень. Прошу принять меры по устранению данных проблем.

30.01.2024

П.В. Иванов

### Дальнейшие действия секретаря будут такие:

- 1. Принять заявление и зарегистрировать его.
- 2. На заявлении поставить отметку о номере и дате регистрации обращения.
- 3. Сделать копию обращения и отдать жителю.
- 4. Занести обращение в систему для работы с ним.

Для того, чтобы поставить отметку о номере и дате регистрации на обращении, секретарю требуется знать следующий по порядку регистрационный номер. Кроме того, в организации могут использоваться различные очереди регистрации, которые соответствуют определённой группе клиентов.

## Разберём по порядку действия секретаря, связанные с программой:

• Принять заявление и зарегистрировать его

Секретарь сканирует документ, определяет местоположение его скан-копии для добавления в карточку электронного документа. Далее следует нажать на универсальную кнопку **+ Создать** в разделе Входящие документы:

| ДОКУ       | ВЕД             |                                                                                                    | - 🗆 ×                 |
|------------|-----------------|----------------------------------------------------------------------------------------------------|-----------------------|
|            | ДОКУВЕД         | Входящие Исходящие Внутренние Задачи Справка Поиск 🛛 Поиск 🔎                                                                       | A MA                  |
| =          |                 | Создание нового входящего документа – Создание нового входящего документа – Создание нового входящего документа                    | + Создать             |
| <b>⊕</b> € | Зсе входящие    | Тема документа: Тип отправления: Тип отправления:                                                                                  |                       |
| ۱ 🕲        | Иои документы   | Введите тему документа                                                                                                    | отправления           |
| ⊕ +        | Новые входящие  | Тип документа: Приоритет: Организация:                                                                                             | ный кабинет жител     |
| ⊗ +        | Нет регистрации | Входящий документ Средний Средний Средний Средний Средний Средний Средний Средний Средний Средний Средний Средний номер документа: | жкх                   |
| Ø 6        | сть регистрация | Регистрация                                                                                                    |                       |
| ۲          | Органы надзора  | Дата создания документа: Автор:<br>11.02.2024 11:23:53 Алексеева М. А. ~                                                           |                       |
| ۰ ا        | Назначенные     |                                                                                                    |                       |
| 0 3        | Завершенные     | Информация Файлы Связи История                                                                                                    |                       |
| <u>ا</u>   | Архив           | Укажите дополнительную информацию                                                                                                  |                       |
|            |                 |                                                                                                    |                       |
|            |                 |                                                                                                    |                       |
|            |                 | 44                                                                                                    | ный кабинет жител     |
|            |                 | 4                                                                                                    | ный кабинет жител     |
|            |                 | чн чн                                                                                                    | ный кабинет жител     |
|            |                 | 4                                                                                                    | ный кабинет жител     |
|            |                 |                                                                                                    | ный кабинет жител     |
|            |                 | 💾 Сохранить и закрыть 🦳 🦳 Сохранить и закрыть 🧹 Вавершить чы                                                                       | ный кабинет жител     |
|            |                 | ох Ф/Т № 130 07.02.2024 15:55 ШИШКИН С. ВЫСОКИИ ФФ Завершенный ФИЗИЧЕСКОЕ ЛИЦО ЛИЧН С                                              | ный кабинет жител 🗸 > |
|            |                 | 40 A                                                                                                    | 1/38 D DD             |

И заполнить карточку документа, добавив информацию о собственнике, если она не была добавлена ранее (в ином случае, её можно отредактировать):

3/5

| ДОКУВЕД                                                                           |                                                                                                  |                                                                                                    |                                                                                                    | - 🗆 X                                                                                       |
|-----------------------------------------------------------------------------------|--------------------------------------------------------------------------------------------------|----------------------------------------------------------------------------------------------------|----------------------------------------------------------------------------------------------------|---------------------------------------------------------------------------------------------|
| 🏮 докувед                                                                         | Входящие Исходящие                                                                               | е Внутренние Задачи Справка Поиск                                                                                                    | Поиск                                                                                                    |                                                                                             |
| Все входящие                                                                      | ДОКУВЕД С                                                                                        | оздание нового входящего документа                                                                                                    | >                                                                                                    | ×                                                                                           |
| <ul> <li>Мои документы</li> <li>Новые входящие</li> <li>Новые входящие</li> </ul> | Обследование стен и швов по адресу ул. К<br>Тип документа:<br>Входящий документ                  | алинина, 32, кв. 18 // Личное обращение // Приоритет: Организация: Добавление клиента – П                                                                                                    | Физическое лицо                                                                                                    | отправления<br>чный кабинет жител<br>С ЖКХ                                                  |
| <ul> <li>Казначенные</li> </ul>                                                   | Регистрационный номер документа:<br>Дата создания документа:<br>11.02.2024 11:23:53              | Добавление клиента           Фамилия:         Имя:         Отчество:           Иванов         Пётр         Владимирович           Организация:         Начито избилот избилот избил                                                                                                    | 1<br>2<br>2<br>2<br>2<br>2<br>2<br>2<br>2<br>2<br>2<br>2<br>2<br>2<br>2<br>2<br>2<br>2<br>2<br>2<br>2<br>2<br>2<br>2<br>2<br>2<br>2<br>2<br>2<br>2<br>2<br>2<br>2<br>2<br>2<br>2<br>2<br>2<br>2<br>2<br>2<br>2<br>2<br>2<br>2<br>2<br>2<br>2<br>2<br>2<br>2<br>2<br>2<br>2<br>2<br>2<br>2<br>2<br>2<br>2<br> | авить<br>актировать                                                                         |
| <ul> <li>Завершенные</li> <li>Архив</li> </ul>                                    | Информация Файлы<br>Прошу обследовать межпанельные швы<br>протечка в квартиру,намокают обои вдол | Тачните набирать название/инн Телефон: Электронная почта: (+7(925)925-25-52 ✓) Укажите адрес электронноі ✓ Адрес: (г. Ярославль, ул. Калинина, 32, кв. 18                                                                                                    | хинего откоса на кухне идёт                                                                                                    | T                                                                                           |
|                                                                                   |                                                                                                  | Добавить                                                                                                    |                                                                                                    | чный кабинет жител<br>чный кабинет жител<br>– чный кабинет жител                            |
|                                                                                   | Сохранить и закрыть<br>ох чут тус от.ос.2024 тэ:ээ шишки                                         | Назначить задачу П Ответить авеошенности ороности ороност | Завершить<br>ный Физическое лицо                                                                                                    | чный кабинет жите)<br>чный кабинет жите)<br>чный кабинет жите?<br>личный кабинет жите?<br>> |
|                                                                                   |                                                                                                  |                                                                                                    | 40 <                                                                                                    | J 1/38 ▷ ▷▷                                                                                 |

#### Карточка документа заполнена:

| ема документа:                                                           |                                                                                          | Тип отправления:                                                         | Тип отправителя:                             |  |
|--------------------------------------------------------------------------|------------------------------------------------------------------------------------------|--------------------------------------------------------------------------|----------------------------------------------|--|
| Обследование стен и швов по адресу ул                                    | ı. Калинина, 32, кв. 18 — — — — — — — — — — — — — — — — — —                              | Личное обращение 🗸 🗸                                                     | Физическое лицо                              |  |
| п документа:                                                             | Приоритет:                                                                               | Организация:                                                             |                                              |  |
| Входящий документ                                                        | Средний 🗸                                                                                |                                                                          | É                                            |  |
| гистрационный номер документа:                                           |                                                                                          | Отправитель документа:                                                   |                                              |  |
|                                                                          | Регистрация                                                                              | Иванов П. В.                                                             | 2                                            |  |
| та создания документа:                                                   | Автор:                                                                                   |                                                                          |                                              |  |
| 11.02.2024 11:23:53                                                      | Алексеева М. А. 🗸                                                                        | ]                                                                        |                                              |  |
| Трошу обследовать межпанельные шв                                        | ы в моеё квартире. Зимой отсырел угол стег                                               | ны и появился грибок, во время дожи<br>принять меры по устранению данных | цей с верхнего откоса на кухне и<br>проблем. |  |
| рошу обследовать межпанельные шв<br>ротечка в квартиру,намокают обои вдо | ы в моеё квартире. Зимой отсырел угол сте<br>оль плинтуса и по полу пошла плесень. Прошу | ны и появился грибок, во время дожд<br>принять меры по устранению данных | ей с верхнего откоса на кухне и<br>проблем.  |  |

Далее прикладываем сканированное обращение собственника жилья на вкладке Файлы карточки документа:

| Создание нового входящего документа      |                           |                                       | - 🗆 X               |
|------------------------------------------|---------------------------|---------------------------------------|---------------------|
| 🛢 докувед 🛛 С                            | оздание нового вход       | ящего документа                       |                     |
| Тема документа:                          |                           | Тип отправления:                      | Тип отправителя:    |
| Обследование стен и швов по адресу ул. К | алинина, 32, кв. 18 🛛 🗸 🗸 | Личное обращение 🗸                    | Физическое лицо 🗸 🗸 |
| Тип документа:                           | Приоритет:                | Организация:                          |                     |
| Входящий документ                        | Средний 🗸                 |                                       |                     |
| Регистрационный номер документа:         |                           | Отправитель документа:                |                     |
|                                          |                           | · · · · · · · · · · · · · · · · · · · | <u>୧</u> ~          |
| Дата создания документа:                 | -                         | ×                                     |                     |
| 11.02.2024 11:23:53                      |                           |                                       |                     |
|                                          |                           |                                       |                     |
| Информация Файлы                         | Вы уверены что хоти       | те сохранить?                         |                     |
| Скан-копия<br>обращения.<br>pdf          | Подтвердить               | Отменить                              |                     |
|                                          |                           |                                       | 2 Добавить          |
| Сохранить и закрыть                      | Назначить задачу          | 1. Ответить                           | Завершить           |

0%82%D0%8E%D0%83%D0%8E %D0%82%D1%85%D0%8E%

Таким образом черновик нового входящего документа будет сохранён и станет доступна возможность зарегистрировать новый входящий документ:

| ма документа:                                                           |                                                         | Тип отправления:                              | Тип отправителя:                                    |
|-------------------------------------------------------------------------|---------------------------------------------------------|-----------------------------------------------|-----------------------------------------------------|
| Обследование стен и швов по адресу ул                                   | л. Калинина, 32, кв. 18                                 | ✓ Личное обращение                            | ∨ Физическое лицо                                   |
| п документа:                                                            | Приоритет:                                              | Организация:                                  |                                                     |
| Входящий документ                                                       | Средний                                                 | ~                                             |                                                     |
| гистрационный номер документа:                                          |                                                         | Отправитель документа:                        |                                                     |
|                                                                         | <i>В</i> Регистрация                                    | Иванов П. В.                                  | ౖ                                                   |
| ата создания документа:                                                 | Автор:                                                  |                                               |                                                     |
| 11.02.2024 11:23:53                                                     |                                                         |                                               | 1                                                   |
| Трошу обследовать межпанельные ше                                       | Вы уверены что хоти                                     | те зарегистрировать                           | дождей с верхнего откоса на кухне и                 |
| рошу обследовать межпанельные ше<br>ротечка в квартиру,намокают обои вд | вы уверены что хоти<br>документ?<br>Все изменения будут | те зарегистрировать<br>сохранены.<br>Отменить | дождей с верхнего откоса на кухне и<br>ных проблем. |

При нажатии на кнопку подтверждения, будет проставлен очередной номер регистрации.

• На заявлении поставить отметку о номере и дате регистрации обращения.

Last update: 15.02.2024 gobasne

a https://wiki.bit76.ru/%D0%B4%D0%BE%D0%B1%D0%B0%D0%B2%D0%BB%D0%B5%D0%BD

Номер регистрации есть, секретарь может вписать его в поставленную печать регистрации на оригинал обращения собственника жилья.

• Сделать копию обращения и отдать жителю.

Житель уверен, что его обращение взято в работу, теперь он может интересоваться сроками и результатом работы по обращению удобным согласованным способом (например, звонок по телефону с указанием номера входящего обращения).

• Занести обращение в систему для работы с ним.

Обращение занесено на первом этапе секретарём. Как вариант, для сокращения времени первичной реакции на обращение, могла быть заполнены только Тема документа, сохранён, а, затем, зарегистрирован новый входящий документ. А секретарь запланировал бы дальнейшее внесение оставшейся информации в карточку документа.

| From:<br>http://wiki.bi76.ru/ - 5528 знаний |          |
|---------------------------------------------|----------|
|                                             | 07981114 |
| Last update: 15.02.2024 07:11               |          |
|                                             |          |